Service Desk: 01482 238700 Email: support@keystonemis.co.uk

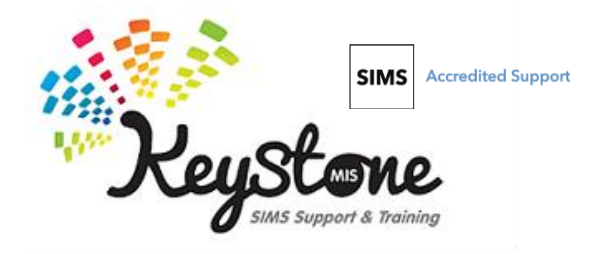

## Service Terms

A service term is the scale on which your contract is agreed. For example, your head teacher will most likely be on the Leadership service term, your teaching staff should be on the Teachers service term etc.

In the past we would send out service term update files to your version of SIMS with the national agreed amounts and this would all be done automatically for you. Because pay awards are now at the discretion of the school there is no way we can know for certain what your agreed service terms will be.

## How to update your Pay Scales

Firstly you will need to know what your new pay scales will be, it will be useful to have these open on your screen, or have a print out in front of you before continuing with the following steps.

1. Log into SIMS and go to Tools | Staff | Pay Related

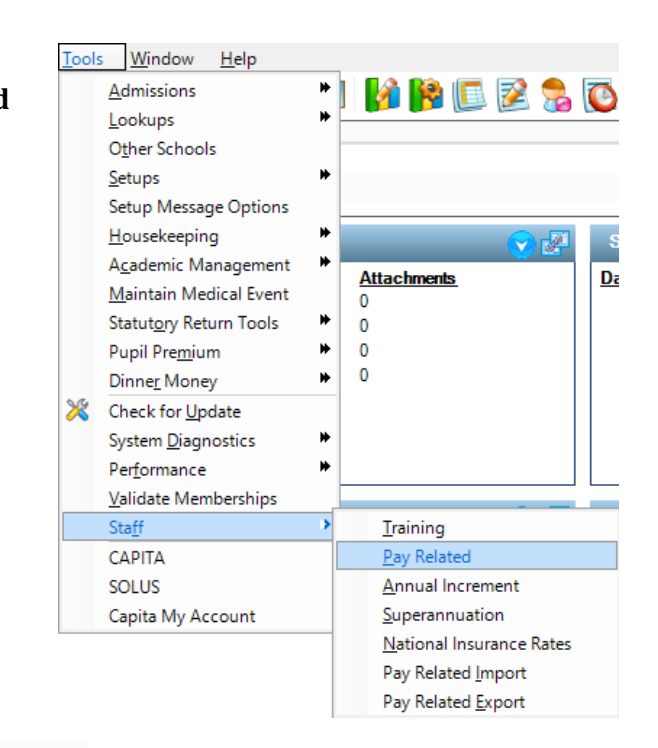

- 2. Click on the Search icon Mesarch to display all of your existing service terms.
- When you click on Search you will be presented with a list of Service Terms like those in the screenshot to the right – in this example we will chose the NJC option.

Double click on the NJC pay scale to open it.

| Find Service Term New M Search |                       |  |  |  |  |  |
|--------------------------------|-----------------------|--|--|--|--|--|
| Tem                            | Description           |  |  |  |  |  |
| AT                             | Advanced Skills Teach |  |  |  |  |  |
| LD                             | Leadership            |  |  |  |  |  |
| MW                             | Manual Staff          |  |  |  |  |  |
| NJ                             | NJC - APT & C Staff   |  |  |  |  |  |
| NS                             | Non Standard Pay      |  |  |  |  |  |
| TE                             | Teachers              |  |  |  |  |  |
| TU                             | Teachers Upper        |  |  |  |  |  |
| UQ                             | Unqualified Teachers  |  |  |  |  |  |

4. In section number 2 "pay awards" you will see any previous pay awards. At this point you need to add a new Scale. Click 'New' (to the right of the scales box), give your new scale a name, and define the scale points required. You can add multiple new scales in here if desired.

| 2 Pay Awards     |              |                 |               |               |                | 8        |
|------------------|--------------|-----------------|---------------|---------------|----------------|----------|
| Single Pay Spine | $\checkmark$ |                 |               |               |                |          |
| Minimum Point    | 1.0          | 1.0             |               |               |                |          |
| Maximum Point    | 49.0         |                 | Interval      | 1.0           | )              |          |
| Scales           | Code         | Description     | Minimum Point | Maximum Point | Mapped Range ^ | 📄 New    |
|                  | SC           | 2019 New Scales | 1.0           | 43.0          |                | 🔁 Open   |
|                  | SC 1         | Scale 1         | 1.0           | 11.0          |                | 😪 Delete |
|                  | SC 2         | Scale 2         | 11.0          | 13.0          |                | Delete   |
|                  | SC 3         | Scale 3         | 14.0          | 17.0          |                |          |
|                  | SC 4         | Scale 4         | 18.0          | 21.0          | ~              |          |
|                  | <            |                 |               |               | >              |          |

5. Once your new scale/s are added you may want to make your old scales hidden so they can no longer be selected for use in contracts. To hide an old scale, select it then click the open icon.

You can choose to tick the 'Hidden' checkbox within here to hide your old scales.

| Edit Scale for NJC - APT & | C Staff       | -            |           | ×      |
|----------------------------|---------------|--------------|-----------|--------|
| Detail                     |               |              |           |        |
| Code                       | SC 3          |              |           |        |
| Description                | Scale 3       |              |           |        |
| Hidden                     |               |              |           |        |
| Minimum Point              | 14.0          |              |           |        |
| Maximum Point              | 17.0          |              |           |        |
| PayScale                   | iouncil (Loca | l Government | Services) | $\sim$ |
| Regional Pay Spine         | Rest of Engl  | and          |           | $\sim$ |
|                            |               |              |           |        |
|                            |               | ОК           | Cano      | el     |

 Once your scales are created the pay spine that will apply to all scales must be updated. Click onto New and enter the start date, in this instance we will choose 01/04/2019 and click Ok.

| ^   | 📄 New    | Point          | Amount                    |                 |
|-----|----------|----------------|---------------------------|-----------------|
|     | 💥 Delete |                | 1                         | 0               |
|     |          |                | 2                         | 0               |
|     |          |                | -                         |                 |
|     |          |                | 3                         | 0               |
|     |          |                | 4                         | 0               |
| × . |          |                | -                         |                 |
|     | ~        | ▲ New ★ Delete | Point     Point     Point | New<br>★ Delete |

| Single Pay Spine<br>Minimum Point<br>Maximum Point<br>Scales | ✓<br>1.0<br>49.0 |              |          |               |               |                |                 |
|--------------------------------------------------------------|------------------|--------------|----------|---------------|---------------|----------------|-----------------|
| Minimum Point<br>Maximum Point<br>Scales                     | 1.0              |              |          |               |               |                |                 |
| Maximum Point<br>Scales                                      | 49.0             |              |          |               |               |                |                 |
| Scales                                                       |                  |              |          | Interval      | 1.0           |                |                 |
|                                                              | Code             | Description  |          | Minimum Point | Maximum Point | Mapped Range ^ | New             |
|                                                              | SC               | 2019 New Sca | ales     | 1.0           | 43.0          |                | C Open          |
|                                                              | SC 1             | Scale 1      |          | 1.0           | 11.0          |                | → .<br>→ Delete |
|                                                              | SC 2             | Scale 2      |          | 11.0          | 13.0          |                |                 |
|                                                              | SC 3             | Scale 3      |          | 14.0          | 17.0          |                |                 |
|                                                              | SC 4             | Scale 4      |          | 18.0          | 21.0          | ~              |                 |
|                                                              | <                |              |          |               |               | >              |                 |
| Single Pay Spine applies to a                                | I scales         |              |          |               |               |                |                 |
| Award Date                                                   |                  | ~            | New      | Point         |               | Amount         |                 |
| 01/04/2018                                                   |                  |              | 💥 Delete |               | 1             |                | 0               |
| 01/04/2017                                                   |                  |              |          |               | 2             |                | 0               |
| 01/04/2016                                                   |                  |              |          |               | -             |                | -               |
| 01/01/2015                                                   |                  |              |          |               | 3             |                | 0               |
| 01/04/2013                                                   |                  |              |          |               | 4             |                | 0               |
| 01/09/2009                                                   |                  | Y            |          |               | 5             |                | 0               |
|                                                              |                  | >            |          |               | 5             |                | v               |

5. Once you have created the new scale award date you will notice that the values to the right need filling in.

This is the part where you need to enter in your pay amounts.

| Single Pay Spine                                                                                            | ✓               |             |                                       |        |            |                     |                  |         |             |   |
|----------------------------------------------------------------------------------------------------|-----------------|-------------|---------------------------------------|--------|------------|---------------------|------------------|---------|-------------|---|
| Minimum Point                                                                                               | 1.0             |             |                                       |        |            |                     |                  |         |             |   |
| Maximum Point                                                                                               | 49.0            |             |                                       | Interv | al         | 1.0                 | 0                |         |             |   |
| Scales                                                                                                    | Code            | Description |                                       | Min    | imum Point | Maximum Point       | Mapped           | Range ^ | 📄 New       |   |
|                                                                                                    | SC              | 2019 New S  | cales                                 | 1.0    |            | 43.0                |                  |         | 💪 Open      |   |
|                                                                                                    | SC 1            | Scale 1     |                                       | 1.0    |            | 11.0                |                  |         |             | _ |
|                                                                                                    | SC 2            | Scale 2     |                                       | 11.    | D          | 13.0                |                  |         | A Delet     |   |
|                                                                                                    | SC 3            | Scale 3     |                                       | 14.    | D          | 17.0                |                  |         |             |   |
|                                                                                                    |                 |             |                                       |        |            |                     |                  |         |             |   |
|                                                                                                    | SC 4            | Scale 4     |                                       | 18.    | D          | 21.0                |                  | ~       |             |   |
|                                                                                                    | SC 4<br>«       | Scale 4     |                                       | 18.    | 0          | 21.0                |                  | >       |             |   |
| Single Pay Spine applie<br>Award Date                                                                       | s to all scales | Scale 4     | New                                   | 18.0   | )<br>Point | 21.0                | Amount           | >       |             |   |
| Single Pay Spine applie<br>Award Date<br>01/04/2019                                                         | s to all scales | Scale 4     | New 🔀 Delete                          | 18.1   | Point      | 21.0                | Amount           | >       | 0           |   |
| Single Pay Spine applie<br>Award Date<br>01/04/2019<br>01/04/2018                                           | s to all scales | Scale 4     | New                                   | 18.1   | Point      | 21.0                | Amount           | >       | 0           |   |
| Single Pay Spine applie<br>Award Date<br>01/04/2019<br>01/04/2018<br>01/04/2017                             | s to all scales | Scale 4     | <mark>∎</mark> New<br><b>X</b> Delete | 18.    | Point      | 21.0                | Amount<br>2      | >       | 0           |   |
| Single Pay Spine applie<br>Award Date<br>01/04/2019<br>01/04/2018<br>01/04/2017<br>01/04/2016               | s to all scales | Scale 4     | New                                   | 18.    | Point      | 21.0<br>1<br>2<br>3 | Amount<br>2<br>3 | >       | 0           |   |
| Single Pay Spine applie<br>Award Date<br>01/04/2019<br>01/04/2018<br>01/04/2017<br>01/04/2016<br>01/01/2015 | s to all scales | Scale 4     | New 🄀 Delete                          | 18.    | Point      | 21.0                | Amount<br>2<br>3 | >       | 0 0 0 0 0 0 |   |

| Point |    | Amount | ^   |
|-------|----|--------|-----|
|       | 7  | 1649   | 5   |
|       | 8  | 1662   | 6   |
|       | 9  | 1675   | 5   |
|       | 10 | 1686   | 3   |
|       | 11 | 1700   | 7 🗸 |

It will look something like the image to the left once you're done (please note that your amounts will be different to this example). 7. Save Bave the updated scale awards.

## **Staff changing Spine Points**

Once you have updated your pay scales, this will automatically update in staff's contracts from the start date you have chosen. The only time you will need to amend a staff contract is if that member of staff needs to move onto a new spinal point.

To change which point a member of staff is on please read the following steps:

- 1. Open the staff record area by clicking the staff icon  $\Im$
- 2. Find the member of staff by typing in their surname and clicking search

| <b>~</b>                                        |                    |               |  |  |  |  |  |
|-------------------------------------------------|--------------------|---------------|--|--|--|--|--|
| 📄 New 🎽 Search 🗁 Open 📥 Print 🛛 🐺 Browse 🕂 Next |                    |               |  |  |  |  |  |
| Surname:                                        | boston             | Forename      |  |  |  |  |  |
| Staff. Code:                                    |                    | Gender:       |  |  |  |  |  |
| Status                                          | Staff, all Current | / Tier:       |  |  |  |  |  |
|                                                 |                    |               |  |  |  |  |  |
| Name                                            |                    | Previous Name |  |  |  |  |  |
| Boston, Sara                                    | h                  |               |  |  |  |  |  |

3. Double click on the staff members name to open their staff record and click on the Employment details tab

| New Masearch Coren                 | Print 🔲 Browse 🚽 Next 🔶 Previ    | ous        |
|------------------------------------|----------------------------------|------------|
|                                    |                                  | 000        |
| Personal Details Professional      | Details Employment Details       |            |
| Employee Details : Sarah Boston    |                                  |            |
| 💾 Save 🏾 🔄 Undo 📥 Print 🗥          | Suspense                         |            |
| 1 Basic Details 2 Personal Informa | tion 3 Absences 4 Addresses 5 Co | ntact Infe |
| 1 Basic Details                    |                                  |            |
|                                    |                                  |            |
| Title                              | Mrs 🗸 🗸                          | Pho        |
| Legal Forename                     | Sarah                            |            |
| Middle Name(s)                     |                                  |            |
| Legal Surname                      | Boston                           |            |
|                                    |                                  |            |

4. Double click on the contact the needs updating, this will open it.

| Contract | Status   | Start Date | Post | Service Term        | Point/Salary | New      |
|----------|----------|------------|------|---------------------|--------------|----------|
|          | <b>1</b> | 01/09/2011 | Cook | NJC - APT & C Staff | 17.0         | 📂 Open   |
|          |          |            |      |                     |              | 💥 Delete |
|          |          |            |      |                     |              | Clone    |
|          | ļ        |            |      |                     |              |          |

5. Double click on the Salary record that has the old scale point in it. Enter an end date for the scale point and click Ok.

| Edit Contract Scale    | ? X                                   |
|------------------------|---------------------------------------|
| Contract Scale Details |                                       |
| Scale                  | Scale 3 🗸                             |
| Start Date             | 01/09/2011                            |
| End Date               | 31/03/2019                            |
| Minimum Scale Point    | 14.0                                  |
| Maximum Scale Point    | 17.0                                  |
| Point                  | 17.0                                  |
| Superannuation         | $\mathbf{V}$                          |
| NI Status              | V                                     |
| Pay Scale              | National Joint Council (Local Governm |
| Regional Pay Spine     | Rest of England                       |
|                        |                                       |
|                        | OK Cancel                             |
|                        |                                       |
|                        |                                       |

6. In the Salary Records section click New to add the new scale point.

| Salary Records | Scale/Range | Start Date | End Date   | Point/Salary | Actual Salary | New      |
|----------------|-------------|------------|------------|--------------|---------------|----------|
|                | Scale 3     | 01/09/2011 | 31/03/2019 | 17.0         |               | 🔁 Open   |
|                |             |            |            |              |               | 💥 Delete |

7. Choose the new Scale you created earlier, enter the start date and the new point that member of staff will be assigned. Click Ok.

| Add Contract Scale     | ? ×                                   |
|------------------------|---------------------------------------|
| Contract Scale Details |                                       |
| Scale                  | 2019 New Scales V                     |
| Start Date             | 01/04/2019                            |
| End Date               |                                       |
| Minimum Scale Point    | 1.0                                   |
| Maximum Scale Point    | 43.0                                  |
| Point                  | 7                                     |
| Superannuation         | $\checkmark$                          |
| NI Status              | $\checkmark$                          |
| Pay Scale              | National Joint Council (Local Governm |
| Regional Pay Spine     | Rest of England                       |
|                        |                                       |
|                        | OK Cancel                             |

8. Click Save on the top right of the contract.

Edit Contract for Sarah Boston

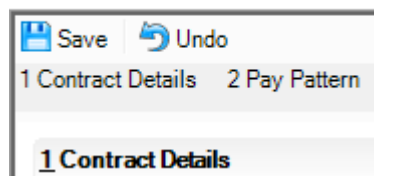

9. Click Save in the Employee details screen.

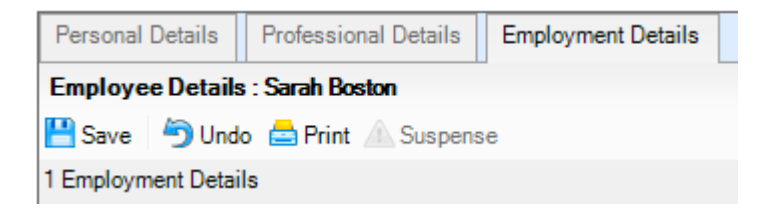

If you have any questions or would like any support in relation to this guidance please call us on 01482 238700 or email support@keystonemis.co.uk